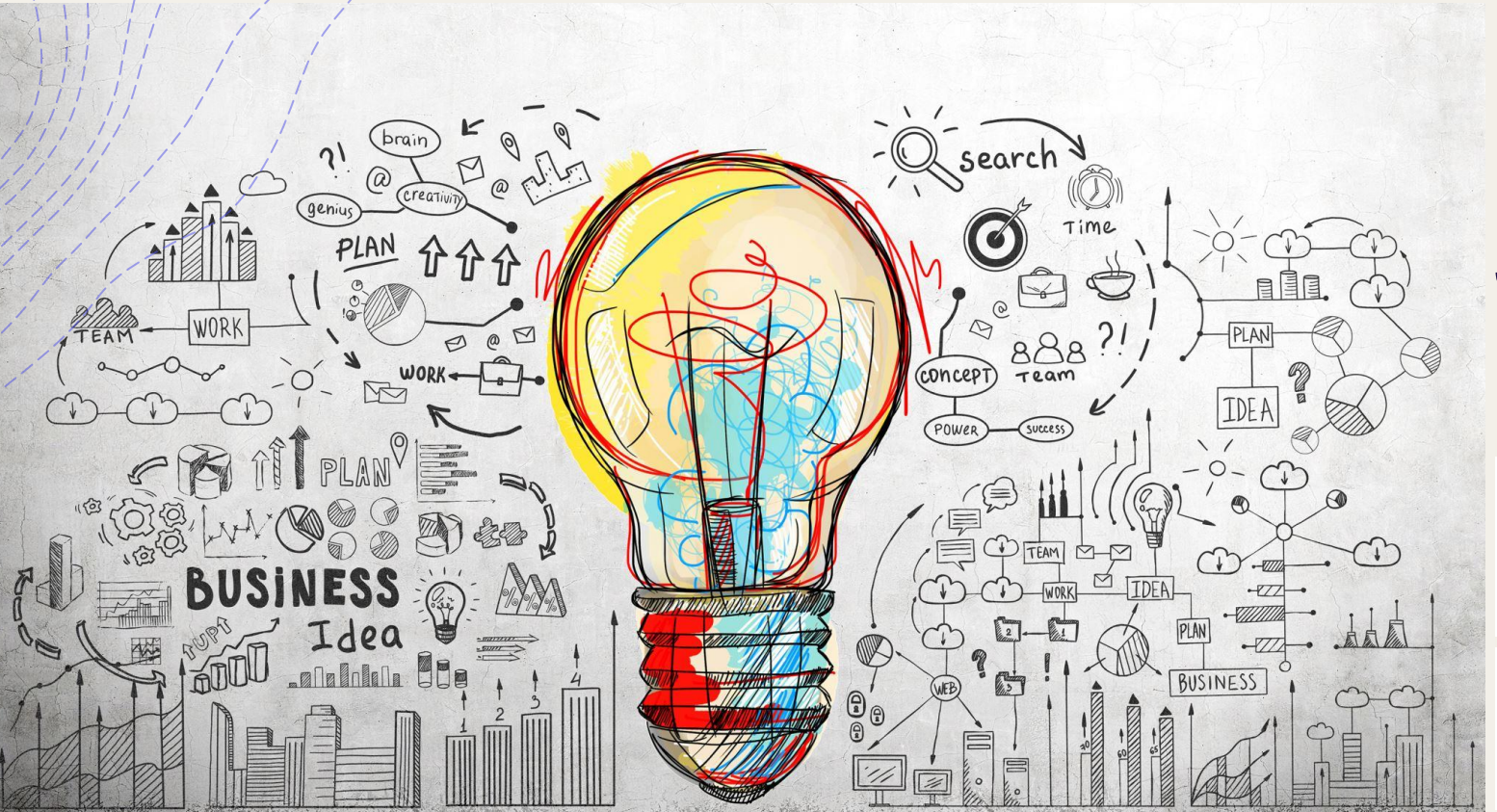

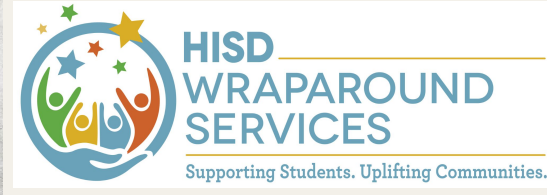

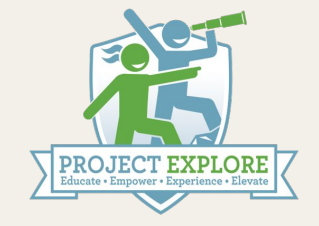

+

HISD Counseling & Student Services EMPOWERING STUDENTS. PROMOTING SUCCESS.

# Why High School Choice? <u>The Mission</u>

The Office of School Choice provides access to unique educational opportunities for families within the Houston ISD boundaries and beyond. With the focus on equity and efficiency at the center of all processes and procedures, School Choice strives to support and educate families on the HISD's educational options and how to access them.

https://www.houstonisd.org/Page/177890

## What School Should I Apply Into?

What are Career, Technology, Education (CTE) Programs?

Students can earn a performance acknowledgement on their high school diploma for earning a nationally or internationally recognized business or industry certification or licensure. <u>https://www.houstonisd.org/Page/182220</u>

### Detailed List of Programs by School

\*High School List is the second PDF\*

2023-2024 HISD School Choice Grades 9-12 Eligibility Requirements

https://www.houstonisd.org/Page/197019

## **Sharpstown High School**

Your student is zoned to Sharpstown High School. You <u>DO NOT</u> need to apply into Sharpstown High School. <u>Sharpstown International IS NOT Sharpstown High School.</u> Your student will have to let their 9th grade counselor know when they register for their classes that they want to be in the CTE program.

CTE Programs at Sharpstown High School on Next Slide

### CTE Programs at Sharpstown High School

| School Name                                                 | Program Type         | Grade<br>Span | Eligibility Requirements                                                                                                    |
|-------------------------------------------------------------|----------------------|---------------|----------------------------------------------------------------------------------------------------|
| Sharpstown High School                                      | General<br>Education | Gr. 9-12      | Applicants must have a qualifying application matrix score to<br>be eligible. At this school, you must have an application<br>matrix score equal or greater to 80                                                                         |
| Sharpstown High School:<br>CTE: Design & Multimedia<br>Arts | Careers (CTE)        | Gr. 9-10      | Applicants must live in HISD's boundary and have a qualifying application matrix score. At this school, you must have an application matrix score equal or greater to 80                                                                  |
| Sharpstown High School:<br>CTE: Design & Multimedia<br>Arts | Careers (CTE)        | Gr.<br>11-12  | Applicants must have a qualifying application matrix score,<br>already be enrolled in the CTE pathway, and live in HISD's<br>boundary to be eligible. At this school, you must have an<br>application matrix score equal or greater to 80 |
| Sharpstown High School:<br>CTE: Digital<br>Communications   | Careers (CTE)        | Gr. 9-10      | Applicants must live in HISD's boundary and have a qualifying application matrix score. At this school, you must have an application matrix score equal or greater to 80                                                                  |
| Sharpstown High School:<br>CTE: Digital<br>Communications   | Careers (CTE)        | Gr.<br>11-12  | Applicants must have a qualifying application matrix score,<br>already be enrolled in the CTE pathway, and live in HISD's<br>boundary to be eligible. At this school, you must have an<br>application matrix score equal or greater to 80 |
| Sharpstown High School:<br>CTE: Healthcare<br>Diagnostics   | Careers (CTE)        | Gr. 9-10      | Applicants must live in HISD's boundary and have a qualifying application matrix score. At this school, you must have an application matrix score equal or greater to 80                                                                  |
| Sharpstown High School:<br>CTE: Healthcare<br>Diagnostics   | Careers (CTE)        | Gr.<br>11-12  | Applicants must have a qualifying application matrix score,<br>already be enrolled in the CTE pathway, and live in HISD's<br>boundary to be eligible. At this school, you must have an<br>application matrix score equal or greater to 80 |

1 1 1 1

## **School Choice Application**

- +Visit/<u>https://choosehisd.my.site.com/</u> <u>Apply/SiteLanding</u>
  - The email inputted will be used to complete your registration. Make sure that you can access this email.

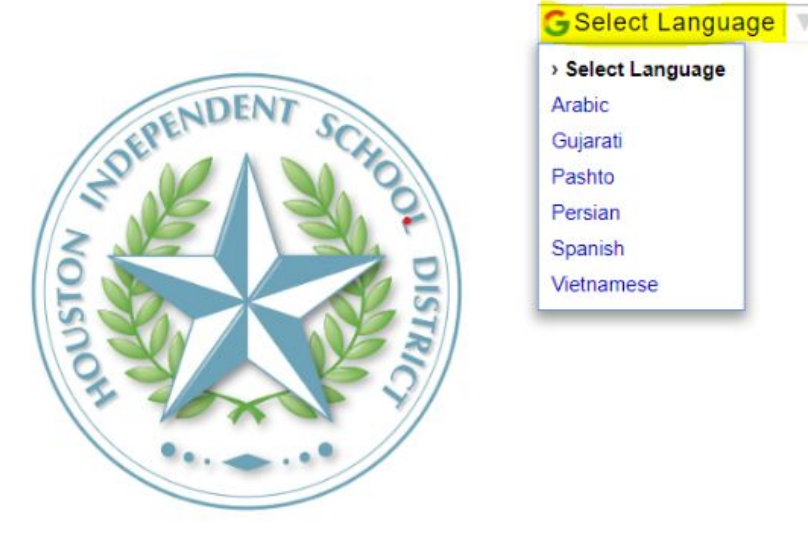

#### Apply for the 2023-2024 School Year

New to HISD? Start your application by entering your email.

#### Already enrolled at HISD?

Enter the email we have for you to LOGIN.

Email

Continue

### How to access your Student Email

# go to
link <u>http://office365.houstonisd.org</u>
+ Type full
login <u>sxxxxx@online.houstonisd.org</u>

 + Password is the password the student us to log into their school laptop

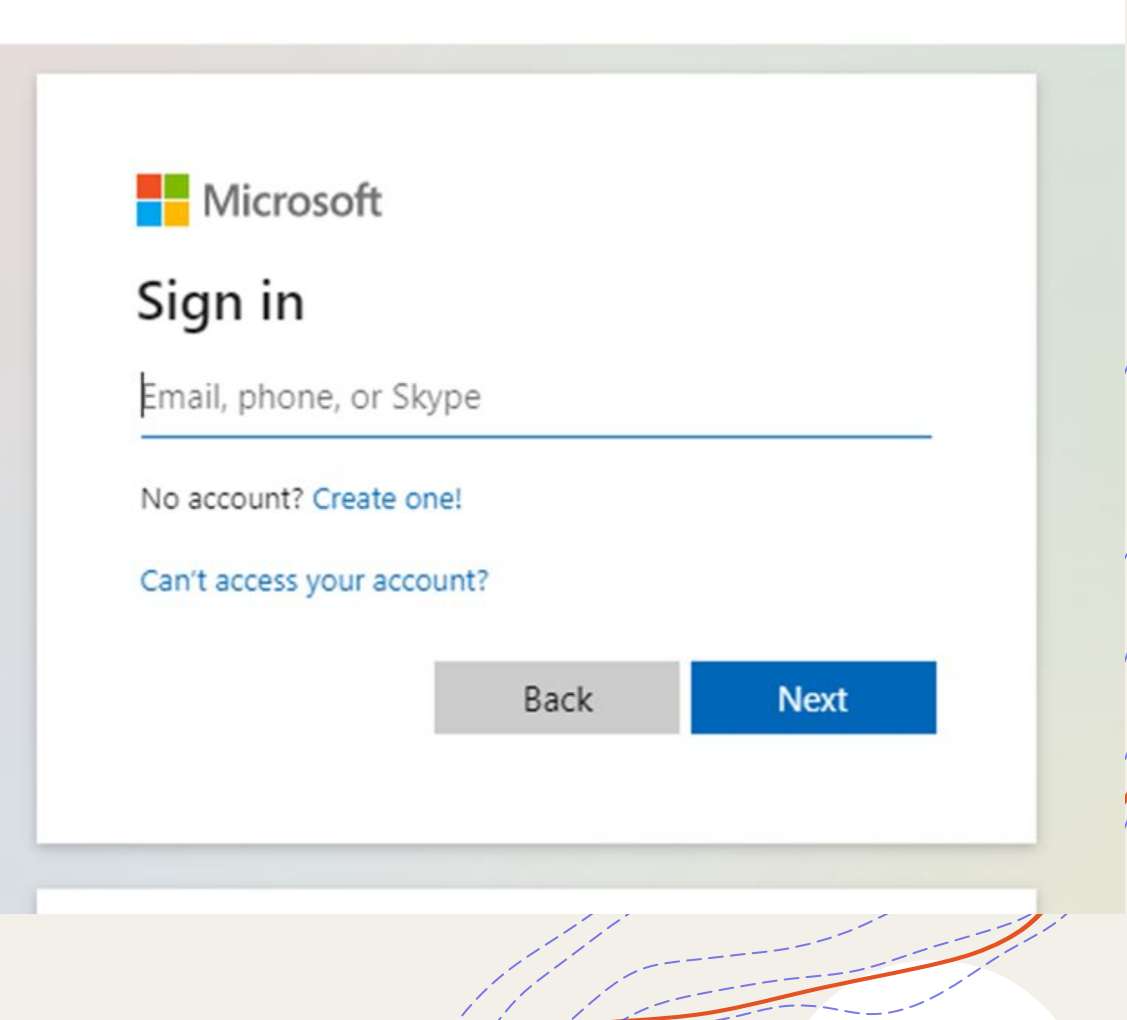

# School + This screen is for parent's information

#### **Create Account**

Please create your account by filling out the information below

| First Name                                                                  |                             | Last Name                             | Email                                                |      |
|-----------------------------------------------------------------------------|-----------------------------|---------------------------------------|------------------------------------------------------|------|
| Primary Phone Number                                                        |                             | J I                                   |                                                      |      |
| certify that I am the guan<br>nformation on my stude<br>I agree to the Term | ardian of the childront(s). | en I add to this account and give per | nission to store demographic and personally identifi | able |
| I'm not a robot                                                             | NCAPTCHA<br>Printy - Tama   |                                       |                                                      |      |
| Back                                                                        | Continue                    |                                       |                                                      |      |
|                                                                             |                             |                                       |                                                      |      |

 + When complete, you will see this message
 + Do not click anything when you see this box...Go to Next Slide

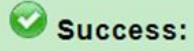

Your account has been created successfully. You should receive an email shortly with your username. Please check your spam folder.

# + Go to your email and find email titled "HISD New User Account" and click the "<u>here</u>" link

| HISD New User Account -                                                              | Outlook - Google Chrome                                                                                                    |                                                                               | - 🗆 🗙                                |
|--------------------------------------------------------------------------------------|----------------------------------------------------------------------------------------------------|-------------------------------------------------------------------------------|--------------------------------------|
| D about:blank                                                                        |                                                                                                    |                                                                               |                                      |
| 🗊 Delete 🕝 Archive                                                                   | ① Report ~ 🗠 Reply 《 Reply all 	 Porward ~                                                                                                    |                                                                               |                                      |
| HISD New User Ac                                                                     | count                                                                                                    |                                                                               | €, ,                                 |
| S Translate message                                                                  | to: English   Never translate from: Spanish                                                                                                    |                                                                               |                                      |
| HISD School Ch<br>To:                                                                | pice <noreplyschoolchoice@houstonisd.org></noreplyschoolchoice@houstonisd.org>                                                                                    | © ←<br>Fri                                                                    | ≪ → …<br>12/16/2022 3:37 PM          |
| CAUTION: This email ori<br>Do not click links or ope<br>Dear Parent/Guardian:        | ginated from outside of Houston ISD.<br>In attachments unless you recognize the sender and know                                                                   | the content is safe.                                                          |                                      |
| Thank you for creating yo<br>first time, click <u>here</u> or co                     | our Choose HISD Account!! This is your user name<br>py and paste the URL below into your browser.                                                                 | @online.houstonisd.org. To set your                                           | r password for the                   |
| You will need to use this a<br>including magnet program<br>your student to avoid dea | account information to log into the Choose HISD system a<br>ms. Please store this information in a safe location. We ask<br>ision changes without your knowledge. | nd submit your application to a schoo<br>that you do not share your account i | ol of your choice<br>nformation with |
| After logging in, you can<br>password you choose as<br>point in the submission n     | complete your family profile and submit applications for y<br>you will need it for future logins. You can return to your ac<br>rocess.                            | our students. Please be sure to remer<br>count at any time to update your app | nber the<br>lication at any          |

To learn more about HISD schools and the Choose HISD timeline click here

### + Create new password for login

|                                           |                                    |                                     | G Select Language                       |
|-------------------------------------------|------------------------------------|-------------------------------------|-----------------------------------------|
| Please set or update your pass            | ord below.                         |                                     |                                         |
| lew Password                              |                                    |                                     |                                         |
| erify New Password                        |                                    |                                     |                                         |
| Please note that you cannot reu<br>umber. | se old passwords. Passwords must b | e at least 8 characters long and mu | ist contain at least one letter and one |
|                                           |                                    |                                     |                                         |
| Continue                                  |                                    |                                     |                                         |

information

### Complete Family Profile to continue with your parent's

### **O** Family Profile

Use this page to share your family information. You can update this Family Profile whenever information changes.

| First Name                                                                | Last Name                      | Primary Phone Number |
|---------------------------------------------------------------------------|--------------------------------|----------------------|
| Are you a guardian of a current student?<br>None ~                        | I am experiencing homelessness |                      |
| Address                                                                   | Apt #                          |                      |
| City                                                                      | State<br>TX ~                  | Zip Code             |
| Do any of your students have a legal<br>guardian who is an HISD Employee? |                                |                      |
| -None ~                                                                   |                                |                      |
| Back Continue                                                             |                                |                      |

### Now "Add Student"

| 1 | HISD           | School Choice                               |                                         |                                              |                   |
|---|----------------|---------------------------------------------|-----------------------------------------|----------------------------------------------|-------------------|
|   | HOME           | UPDATE FAMILY PROFILE                       | NEXT STEPS                              |                                              | ⇔LOGOUT           |
|   |                |                                             |                                         | c                                            | Select Language 🔻 |
|   | 🗎 Wel          | come to School C                            | hoice. Thank y                          | ou for choosing H                            | ISD!              |
|   | To apply to an | n HISD School Choice program for 2023-2     | 024 school year, please click on the    | "take action" button for your student below. |                   |
|   | If you have st | tudents new to HISD or who attend HISD a    | and are not listed below, click the "Ad | id Student" button.                          |                   |
|   | You can upda   | ate your Family Profile with address and co | intact information at any time by click | king the link above.                         |                   |
|   |                |                                             |                                         |                                              |                   |
|   | My Stude       | nts                                         |                                         |                                              | Add Student       |
|   | To add your st | tudent(s) to your account, please click     | the "Add Student" button.               |                                              |                   |
|   |                | © 20                                        | 22-2023 Houston Independent S           | ichool District                              |                   |
|   |                |                                             |                                         |                                              |                   |

### + "Add an Existing Student"

| <u>(</u>                                             |                                                                                             |                                                                                             |                                                                                                    |
|------------------------------------------------------|---------------------------------------------------------------------------------------------|---------------------------------------------------------------------------------------------|----------------------------------------------------------------------------------------------------|
| HOME                                                 | UPDATE FAMILY PROFILE                                                                       | NEXT STEPS                                                                                  | €+LOGOUT                                                                                              |
|                                                      |                                                                                             |                                                                                             | G Select Language                                                                                     |
| Add A                                                | Student                                                                                     |                                                                                             |                                                                                                    |
| If your student                                      | is new to HISD and is not currently e                                                       | nrolled in an HISD school, click "Add a New                                                 | v Student".                                                                                           |
| If your student<br>student's Stude<br>campus for ass | is currently attending a school in HIS<br>ent ID number by logging into HISD C<br>sistance. | D, click "Add an Existing Student". You will<br>onnect Parent Portal, on your student's rep | need your student's ID number. You can find your<br>ort card, or by contacting your student's current |
|                                                      | Add a New Student                                                                           |                                                                                             |                                                                                                    |
|                                                      |                                                                                             |                                                                                             |                                                                                                    |

### + Fill in student information

#### And the second second

3

HOME UPDATE FAMILY PROFILE NEXT STEPS

**C**LOGOUT

G Select Language | ¥

#### Add an Existing Student

Complete the following information if your student currently attends a school within HISD. You will need your student's ID number

You can find your student's Cludent ID number by logging into HISD Connect Parent Portal, on your student's report card, or by contacting your student's current campus for assistance. If your student is not currently attending a school in HISD, please return to the previous page and click "Add New Student".

| Student First Name    | Student Last Name |  |  |
|-----------------------|-------------------|--|--|
| Student Date of Birth | Student Gender    |  |  |
|                       |                   |  |  |

Student Id

Submit

022-2023 Houston Independent School Distri

# Click "Take Action", verify your student's information and apply for 2023-2024 year

U univer surguage : 1

Add Stud

#### B Welcome to School Choice. Thank you for choosing HISD!

To apply to an HISD School Choice program for 2023-2024 school year, please click on the "take action" button for your student below. If you have students new to HISD or who attend HISD and are not listed below, click the "Add Student" button. You can update your Family Profile with address and contact information at any time by clicking the link above.

| Take Action                    |  |
|--------------------------------|--|
| 2023-2024 Applications         |  |
| PK-12 Phase 1<br>× Not Started |  |
| Current School                 |  |
| A Sugar Grove Academy          |  |

#### **Take Action**

Verify or edit the applicant's grade & date of birth information below and then select the application you are attempting to start or edit. If your student is a current HISD student and the grade level information is not correct, please contact your child's current school. If you wish to apply for a School Choice program for the 2023-2024 school year, select "I want to apply for the 2023-2024 school year" below.

#### Student Name:

Student Date of Birth: Student Current Grade: Student Future Grade:

I want to apply for a seat for the current school year.

I want to apply for the 2023-2024 school year

Back Continue

Contract managements -

+ All notifications regarding school acceptance will be emailed. Please select "My phone can receive texts"

|                                                                                                    | Progress                                                                               |                                                                                                    |                                                                                                    |
|----------------------------------------------------------------------------------------------------|----------------------------------------------------------------------------------------|----------------------------------------------------------------------------------------------------|----------------------------------------------------------------------------------------------------|
| 0%                                                                                                    |                                                                                        |                                                                                                    | Progress                                                                                                    |
| Contact Informat                                                                                                    | ion for                                                                                |                                                                                                    | 10%-                                                                                                    |
| This information for Ana will be used to notify                                                                                | you regarding this individual application                                              | n.                                                                                                    | Additional Student Information                                                                                                    |
| If you would like to update your preferred meth<br>student's application, change Method(s) of Co<br>application window closes. | hod of contact for this application at a l<br>ntact, and click continue to save any cl | ater time, you may log back into this portal, edit this nanges. Applications are editable up until the date the | If your student is new to HISD, please complete the information below. The information asked is only used to ensure accurate eligibility for<br>School Choice programs. If your student is a current HISD student and the information is incorrect, please contact your student's campus of<br>enrollment |
| Email                                                                                                    | Cell Phone Number                                                                      | Method(s) of Contact                                                                                            | If the student is a current student and the information below is incorrect, please contact SchoolChoice@houstonisd org or call 713-556-6734                                                                                                    |
|                                                                                                    |                                                                                        | NOIL6                                                                                                    | Student Demographic Information                                                                                                    |
| My phone can receive texts 0                                                                                                   |                                                                                        |                                                                                                    | Student Ethnicity<br>Hispanic or Latino                                                                                                    |
| Add Contact Information for an<br>additional guardian?                                                                         |                                                                                        |                                                                                                    | Student Race                                                                                                    |
| I am experiencing homelessness 0                                                                                               |                                                                                        |                                                                                                    | Student has an IEP or IFSP                                                                                                    |
| Street#/ Street Name                                                                                                    | Apartment #                                                                            |                                                                                                    | Student has 504 Plan                                                                                                    |
| City                                                                                                    | State                                                                                  | Zip Code                                                                                                    |                                                                                                    |

Transportation: HISD will provide school bus transportation to campus if you are accepted.

### + To apply for a magnet program, select the second option "No, I want to apply...."

|                                                                                                    | GSelect Language 🔻 |                   |
|----------------------------------------------------------------------------------------------------|--------------------|-------------------|
| Progress                                                                                                    |                    |                   |
| 20%                                                                                                    |                    |                   |
| Plans for the 2023-2024 School Year                                                                                                    |                    |                   |
| Based on our records, it looks like is set to attend <b>Sharpstown High School</b> in <b>grade 9</b> for the 2023-2024 year. Does at this school for the following school year? | intend to enroll   |                   |
| ○ Yes, my student will attend this school's regular programming.                                                                                                    |                    |                   |
| No, I want to apply to programs or schools of choice.                                                                                                    |                    |                   |
| ○ No, I would like to withdraw all my choice application(s).                                                                                                    |                    |                   |
| Back Continue                                                                                                    |                    | +                 |
|                                                                                                    |                    |                   |
|                                                                                                    |                    | ci ci             |
|                                                                                                    |                    | 71 Tr<br>sc<br>in |

### This is the next image

#### hoice Application

hank you for letting us know that is interested in applying for a chool of choice or zoned Magnet program for 2023-2024. If this is correct, please click cancel and select another option

Cancel

# Select up to 10 schools that interest your student

#### Select Your School(s)

On this page, you will select the schools that your student is interested in attending.

#### **Enrollment Application**

 Below are all the schools and programs that is eligible to apply to.

- Using the list below, please select up to 10 programs would like to attend for the 2023-2024 school year.
- If your child is planning to attend his/her zoned campus, you do not need to submit an application.
- Please visit www.houstonisd.org/enroll for next steps.

#### Search by School Name

| Filter sch | ools                                            |      | Zone Sch                              | ool: Sharpstown High Sch                                                                     | lool                                                                                                    |  |
|------------|-------------------------------------------------|------|---------------------------------------|----------------------------------------------------------------------------------------------|----------------------------------------------------------------------------------------------------|--|
|            |                                                 |      | My Currer                             | nt School: Sugar Grove Ad                                                                    | cademy                                                                                                    |  |
|            |                                                 |      | If an in-dis<br>selected,<br>zone cam | strict student does not rece<br>they are still eligible to atte<br>pus depending on the stud | ant does not receive a seat at any of the school:<br>till eligible to attend their previously enrolled or<br>iding on the student's grade level. |  |
| Select     | School Name \$                                  | Info | Grades                                | Program Type                                                                                 | Dist A                                                                                                    |  |
|            | Sharpstown International: International Studies | 0    | 9-12                                  | Language Magnet                                                                              | 0.39 mi                                                                                                    |  |
|            | Energized for STEM Academy HS                   | 0    |                                       | General Education                                                                            | 1.85 mi                                                                                                    |  |
|            |                                                 |      | <u></u>                               |                                                                                              |                                                                                                    |  |

Schools Selected

My School Information

# + Selected school will move into grey box

#### Select Your School(s)

On this page, you will select the schools that your student is interested in attending.

#### Enrollment Application

- Below are all the schools and programs that is eligible to apply to.
- Using the list below, please select up to 10 programs would like to attend for the 2023-2024 school year.
- If your child is planning to attend his/her zoned campus, you do not need to submit an application.
- · Please visit www.houstonisd.org/enroll for next steps

#### Search by School Name

#### Filter schools

| School Name 🗢                                   | Info                                                                                                    | Grades                                                                                                    | Program Type                                                                                                    | Dist                                                                                                    |  |
|-------------------------------------------------|----------------------------------------------------------------------------------------------------|----------------------------------------------------------------------------------------------------|----------------------------------------------------------------------------------------------------|----------------------------------------------------------------------------------------------------|--|
| Sharpstown International: International Studies | 0                                                                                                    | 9-12                                                                                                    | Language Magnet                                                                                                    | 0.39 m                                                                                                    |  |
| Energized for STEM Academy HS                   | 0                                                                                                    |                                                                                                    | General Education                                                                                                    | 1.85 m                                                                                                    |  |
| Long Academy: P-TECH                            | 0                                                                                                    | 9-12                                                                                                    | Medical Careers<br>Magnet                                                                                                    | 2.49 m                                                                                                    |  |
| Long Academy: Pharmacy Technology -             | 0                                                                                                    | 9-12                                                                                                    | Medical Careers                                                                                                    | 2.49 m                                                                                                    |  |
|                                                 | School Name<br>Sharpstown International: International<br>Studies<br>Energized for STEM Academy HS<br>Long Academy: P-TECH<br>Long Academy: Pharmacy Technology - | School Name +     Info       Sharpstown International: International<br>Studies     0       Energized for STEM Academy HS     0       Long Academy: P-TECH     0       Long Academy: Pharmacy Technology -     0 | School Name +     Info     Grades       Sharpstown International: International<br>Studies     9-12       Energized for STEM Academy HS     0       Long Academy: P-TECH     0     9-12       Long Academy: Pharmacy Technology -     0     9-12 | School Name ÷     Info     Grades     Program Type       Sharpstown International: International<br>Studies     0     9-12     Language Magnet       Energized for STEM Academy HS     0     General Education       Long Academy: P-TECH     0     9-12     Medical Careers<br>Magnet       Long Academy: Pharmacy Technology -     0     9-12     Medical Careers<br>Magnet |  |

#### Schools Selected • Challenge Early College HS: Early College

 Kinder High School for the Performing and Visual Arts (HSPVA)

#### My School Information

#### Zone School: Sharpstown High School

My Current School: Sugar Grove Academy

If an in-district student does not receive a seat at any of the schools selected, they are still eligible to attend their previously enrolled or zone campus depending on the student's grade level.

### + List schools in the order of most interest

# + If a sibling attends school of interest please identify special priority

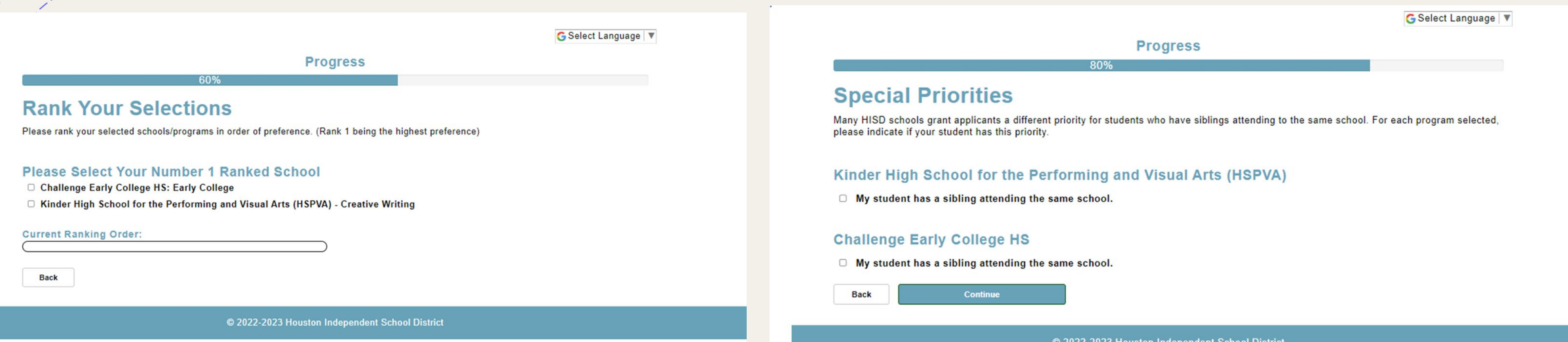

© 2022-2023 Houston Independent School District

### Confirm all contact information

|                                       | Progress | 5 |    |       |
|---------------------------------------|----------|---|----|-------|
| Application Summary for               | 00%      |   | [A | Print |
| Student & Parent/Guardian Information |          |   |    |       |
| Student Name                          |          |   |    |       |
| Email                                 |          |   |    |       |
| Cell Phone Number                     |          |   |    |       |
| Method(s) of Contact                  |          |   |    |       |
| My phone can receive texts            |          |   |    |       |
| Add Second Contact                    |          |   |    |       |
| Secondary Contact Email               |          |   |    |       |
| Secondary Contact Phone               |          |   |    |       |
| Secondary Contact Confirm             |          |   |    |       |
| I am experiencing homelessness        |          |   |    |       |
| Street#/ Street Name                  |          |   |    |       |
| Apartment #                           |          |   |    |       |
| City                                  |          |   |    |       |

+ If you have next steps, a golden banner will appear.
You must complete next steps to complete your application.

#### Success: Thank you for submitting an application! An email confirmation will be sent to you with further information. You are not finished. Please complete the applicable next steps for your child(ren) on the <u>Next Steps</u> tab.

#### G Select Language 🔻

**HLOGOL** 

#### Welcome to School Choice. Thank you for choosing HISD!

To apply to an HISD School Choice program for 2023-2024 school year, please click on the "take action" button for your student below. If you have students new to HISD or who attend HISD and are not listed below, click the "Add Student" button. You can update your Family Profile with address and contact information at any time by clicking the link above.

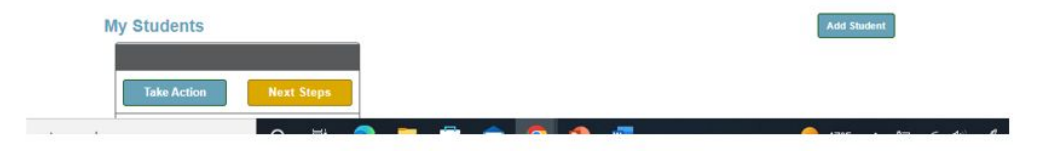

Select Language 🔻

#### **Next Steps**

Please complete all of the next steps for your student(s) listed below. Once the required next steps are complete for a given student and program, you will see the "Wait for Results" message along with the release date for your student's results.

For Gifted and Talented Testing and Parent Recommendations, a student only needs to schedule one testing appointment and submit one Parent Recommendation. The appointment and recommendation will then be reflected on all Gifted and Talented programs selected.

0

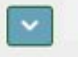

2023-2024 School Year - Grade 9

Rank 1: Kinder High School for the Performing and Visual Arts (HSPVA) - Creative Writing Status: Processing

Application Type: Phase 1

Next Steps

Schedule Appointment

Rank 2: Challenge Early College HS: Early College

Status: Eligible

Application Type: Phase 1

Next Steps

Back

+ If you have any questions, feel free to call the School Choice office at 713-556-6734.

+ Acceptance will be announced on April 5, 2023.

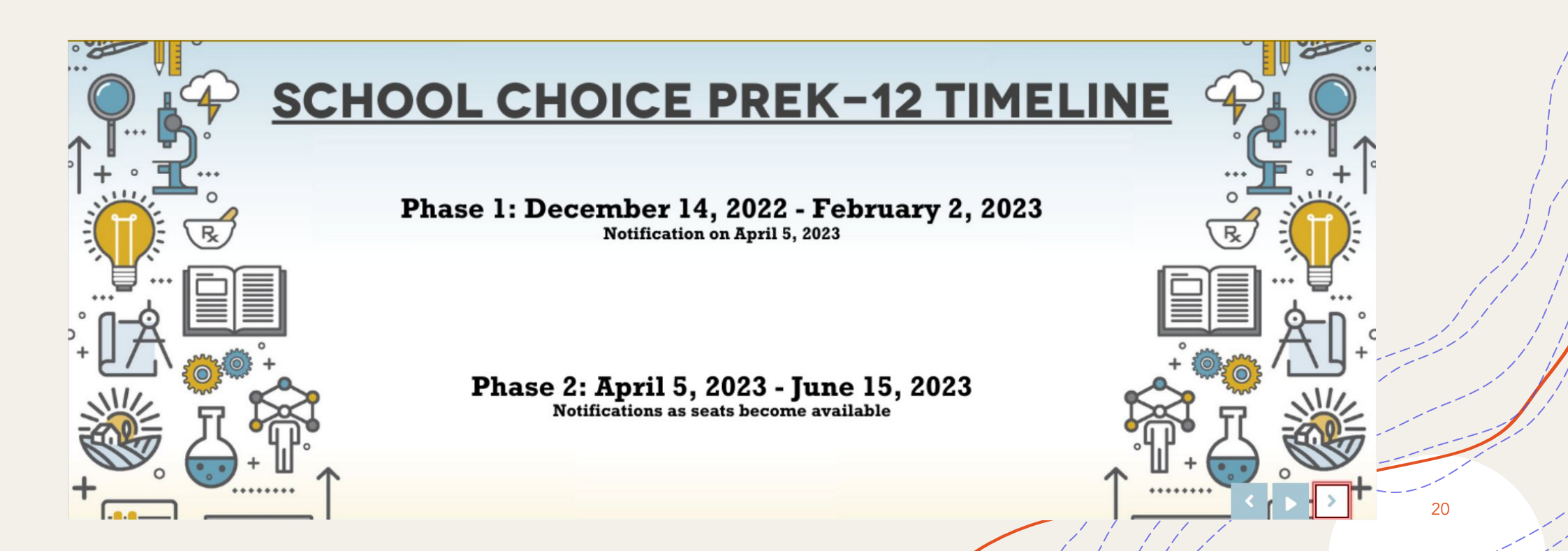

### HISD SCHOOL CHOICE FAIRS

\*VISIT WITH SCHOOL REPRESENTATIVES IN PERSON\* 9:00AM TO 12:00 PM

NOV 12,2022 - AUSTIN HS

1700 DUMBLE HOUSTON, TX 77023

DEC 10,2022 - WORTHING HS

9215 SCOTT ST, HOUSTON, TX 77051

JAN 21,2023 - HEIGHTS HS

413 EAST 13TH ST, HOUSTON, TX 77008

JAN 28,2023 - WESTSIDE HS

14201 BRIAR FOREST DR, HOUSTON, TX 77077

21

## School Choice - School Tours

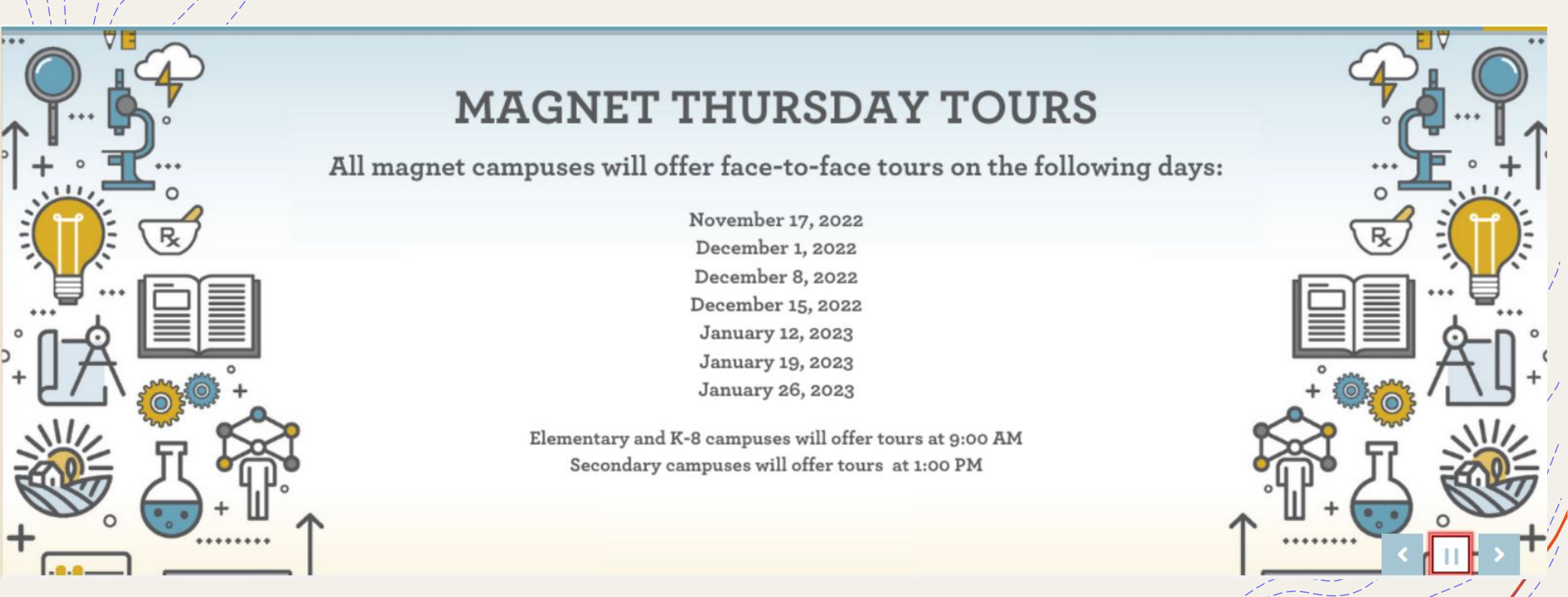

+ To schedule tours call the campuses you are interested in visiting directly.

### Need assistance? Submit a SAF!

### + Go to <u>houstonisdsaf.com</u>

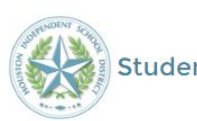

Parent or Caregiver

| Stud | lent Assistance Form |
|------|----------------------|
|      | l am a               |
|      |                      |
| nt   | Teacher or Staff Me  |
|      |                      |
|      | 2                    |

Membe

Community Member of Service Provider

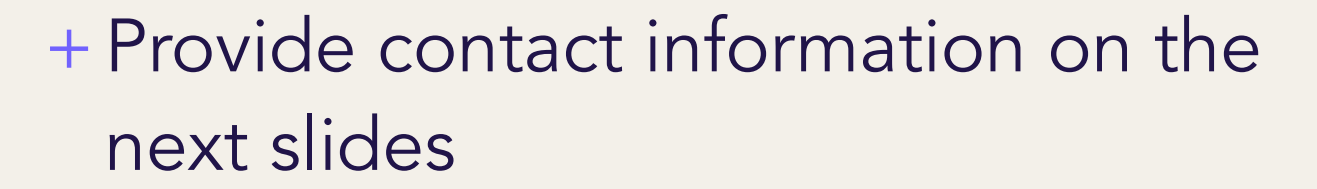

|                                                                                                    | Student Assistance Forr                                                                                                    | n                                                                                                    |   |
|----------------------------------------------------------------------------------------------------|----------------------------------------------------------------------------------------------------|----------------------------------------------------------------------------------------------------|---|
| student assistance form is meant to provide you with tools of support to help dea                                                                                                    | al with things that are beyond your control.                                                                                                    |                                                                                                    |   |
| Balmer If this is a student emergency places context the proper subsorbias (PLT)<br>cal Balance, comparing this from halow (NDT by our primery method e course)<br>and a student support 3.7% are the sourcester at 1.000 373:8255 and environment<br>student support 3.7% are the sourcester at 1.000 373:8255 and environment<br>dated Students: If the referred student has a Special Education (BP or is 304, ple | CDS - If you are a mandated reporter, etc.) along with submit<br>tand make sure to immediately contact appropriate parson<br>preventionifications or g<br>ase consult with their case manager before submitting | sing bits referral. If this Set is concerning usided toought or<br>with your camput. The fullyour Solidis Lifeting provided the and<br>Student Assistance Form                                                                                                    |   |
| MyInformation                                                                                                    | Student Information                                                                                                    |                                                                                                    |   |
| Submit as Anonymous?<br>• My Information<br>Wy Fint Name                                                                                                    | " My Last Name                                                                                                    | This student assistance form is meant to provide you with tools of support to keep deal with things that are beyond your control.<br>Disciolaters if this is a student energency places contact the proper submitted IB1 (25° - Fry use a mandator spont, etc.) and you built submitting this referst. If this SAF is convening suicide likeuphs or<br>suicide listens, completing of thom sould WOT beyong you many without of contact and make use to immediately contact appropriate personnel at your camput. The Nations Suicide Likeuph removes the and<br>contact and provide 17.000 and 1000 to the spont way without of contact and make use to immediately contact appropriate personnel at your camput. The Nations Suicide Likeuph removes the and<br>contracters in provide 17.000 and 1800 to the 17.000 and 1800 to the spont of the spont of the spo |   |
|                                                                                                    |                                                                                                    | Special-Ed Students: If the referred student has a Special Education IEP or is 504 please consult with their case manager before submitting a referral (not applicable to service provider)                                                                                                    | 1 |
| y Email                                                                                                    |                                                                                                    |                                                                                                    |   |
| ist phone number to contact you                                                                                                    |                                                                                                    |                                                                                                    |   |
| 300-300-30003                                                                                                    |                                                                                                    | Student Information Observation                                                                                                    |   |
| Student Information                                                                                                    |                                                                                                    |                                                                                                    |   |
| Observation                                                                                                    |                                                                                                    | > My Information                                                                                                    |   |
|                                                                                                    | Back Next                                                                                                    | Student Information     Source First Name                                                                                                    | 1 |
|                                                                                                    |                                                                                                    |                                                                                                    |   |
|                                                                                                    |                                                                                                    | Student Middle Name                                                                                                    |   |
|                                                                                                    |                                                                                                    | * Southert Lass Name                                                                                                    | / |
|                                                                                                    |                                                                                                    | Student ID                                                                                                    |   |
|                                                                                                    |                                                                                                    | Student/Parent Phone Number                                                                                                    | 1 |
|                                                                                                    |                                                                                                    | 2007/0001                                                                                                    |   |
|                                                                                                    |                                                                                                    | "School                                                                                                    |   |
|                                                                                                    |                                                                                                    | VYNIX SCHOOL GOES ON SCOOL AL SCHOOL SCOOL AL SCHOOL SCOOL AL SCHOOL SCOOL AL SCHOOL SCOOL AL SCHOOL SCHOOL S                  |   |
|                                                                                                    |                                                                                                    | What grade is the student in?                                                                                                    |   |
|                                                                                                    |                                                                                                    | > Observation Back Not                                                                                                    |   |

## Submitting SAF cont...

# + Select "Academic Need" For details, write in "School Choice"

| > My information          > Student Information         > Observation         * Information clothing, transportation         * Back Need (pades, StrAR, Controller, Stransportation)         > Academic Notable, STARA, Controller, Stransport, envices, legal support, etc.)         > Other (school supplies, attendance, services, legal support, etc.)         > Urbat have gour obticat?         > toxic framework information that can help the staff member support your student/family with this need?         * Details         If yoou have any other needs, please select all boxes that apply, SCGA W/rappare und Spacialist Mas, Alva, can contact, you!                                                                                                    | ~ >                                                                       | ~                                            | Observation          |        |
|----------------------------------------------------------------------------------------------------|---------------------------------------------------------------------------|----------------------------------------------|----------------------|--------|
| > student Information > Observation * Dis SAF is for a                                                                                                    | > My Information                                                          |                                              |                      |        |
| Observation          * Observation         * This SAF is for a         • Instance         • Instance         • In                                                                                                    | > Student Information                                                     |                                              |                      |        |
| *This SAF is for a          Back Need (food, housing, clothing, transportation)         Back Need (food, housing, clothing, transportation)         Characteric Need (grades, sthedules, STAAR, college)         Other (school supplies, attendance, services, legal support, etc)         Use the space below to provide more information about the need(s). You can use these questions to help guide you.         • What have you noticed?         • How long has it been going on?         • Is there any other relevant information that can help the staff member support your student/family with this need?         * Details         If yoou have any other needs, please select all boxees that apply.         SGA W/rappagrou und Space is aligned to the space select all boxees that apply.                                                                                                    | ✓ Observation                                                             |                                              |                      |        |
| Is is Need (food, housing, clothing, transportation) Emotional and/or Mental Head is Andexs, stress, griet, anxiety) Academic Need (grades, schedule, STAAR, college) Other (school supplier, attendance, services, legal support, etc) Use the space below to provide more information about the need(s). You can use these questions to help guide you. • What have you notices? • How long has to been going on? • Is there any other relevant information that can help the staff member support your student/family with this need? • Details Is upper the space below to provide more information that can help the staff member support your student/family with this need? • Details Is upper the space below to provide more information that can help the staff member support your student/family with this need? • Details Is upper the space below to provide more information that can help the staff member support your student/family with this need? • Details • Details • Detai | * This SAF is for a                                                       |                                              |                      |        |
| If you have any other needs, please select all boxes that apply. Sc. A Wraparound Spacialist May other conjust the set of second select all boxes that apply.                                                                                                    | Basic Need (food, housing, clothing, transportation)                      |                                              |                      |        |
| Chardemic Need (grades, schedules, STAAR, college) Cher (school supplies, attendance, services, legal support, etc) Use the space below to provide more information about the need(s). You can use these questions to help guide you. What have you noticed? How long has it been going on? Is there any other relevant information that can help the staff member support your student/family with this need?  Details  If you have any other needs, please select all boxes that apply.  SGA W/rapparound Specialist Ma, Alva, capp, contact, you'll                                                                                                    | Emotional and/or Mental Health Need (sadness, stress, grief, anxiety)     |                                              |                      |        |
| Conter (school supplies, attendance, services, legal support, etc) Use the space below to provide more information about the need(s). You can use these questions to help guide you.  What have you noticed?  How long has it been going on?  Is there any other relevant information that can help the staff member support your student/family with this need?  Details  Details  If you have any other needs, please select all boxes that apply.  SGA W/rapparo upd Spacialist Ms. Alwa capp contact you!                                                                                                    | Academic Need (grades, schedules, STAAR, college)                         |                                              |                      |        |
| Use the space below to provide more information about the need(s). You can use these questions to help guide you.<br>• What have you notice?<br>• How long has it been going on?<br>• Is there any other relevant information that can help the staff member support your student/family with this need?<br>• Details<br>• Details<br>• If you have any other needs, please select all boxes that apply.<br>• SGA W/rappare und Specialist Ms. Alwa can contact you!                                                                                                    | Other (school supplies, attendance, services, legal support, etc)         |                                              |                      |        |
| <ul> <li>What have you noticed?</li> <li>How long has it been going on?</li> <li>Is there any other relevant information that can help the staff member support your student/family with this need?</li> <li>Details</li> <li>Details</li> <li>If you have any other needs, please select all boxes that apply.</li> <li>SGA Wrapparound Specialist Ms. Alwa cap, contact you!</li> </ul>                                                                                                    | Use the space below to provide more information about the need(s). You    | u can use these questions to help guide you. |                      |        |
| <ul> <li>How long has it been going on?</li> <li>Is there any other relevant information that can help the staff member support your student/family with this need?</li> <li>Details</li> <li>Details</li> <li>If you have any other needs, please select all boxes that apply.</li> <li>SGA W/raparound Spacialist Ms. Alwa can contact you!</li> </ul>                                                                                                    | What have you noticed?                                                    |                                              |                      |        |
| <ul> <li>Is there any other relevant information that can help the staff member support your student/family with this need?</li> <li>Details</li> <li>Back Submit</li> <li>If you have any other needs, please select all boxes that apply.</li> <li>SGA Wrapparound Specialist Ms. Alwa cap, contact you'll</li> </ul>                                                                                                    | How long has it been going on?                                            |                                              |                      |        |
| Details         Back       Submit         If you have any other needs, please select all boxes that apply.         SGA Wraparound Specialist Ms. Alva cap contact you!                                                                                                    | Is there any other relevant information that can help the staff member su | pport your student/family with this need?    |                      |        |
| Back Submit<br>If you have any other needs, please select all boxes that apply.                                                                                                    | * Dataile                                                                 |                                              |                      |        |
| Back Submit<br>If you have any other needs, please select all boxes that apply.                                                                                                    | Details                                                                   |                                              |                      |        |
| If you have any other needs, please select all boxes that apply.                                                                                                    |                                                                           |                                              |                      | /      |
| If you have any other needs, please select all boxes that apply.                                                                                                    |                                                                           | Back Submit                                  |                      |        |
| If you have any other needs, please select all boxes that apply.                                                                                                    |                                                                           |                                              |                      |        |
| SGA Wraparound Specialist Mr. Alva can contact would                                                                                                    | If you have any other n                                                   | ieeds, please se                             | elect all boxes that | apply. |
|                                                                                                    | SGA Wraparound                                                            | Specialist Ms 4                              | lva can contact vo   | 11     |